## Půjčování

## Běžné výpůjčky

Při jakékoliv absenční výpůjčce je nutné nejdříve načíst čtenářské konto To můžete udělat několika způsoby: (viz též vyhledání čtenáře)

- 1. Nejrychlejším a nejbezpečnějším způsobem je vyhledání čtenáře podle čárového kódu:
  - Stiskněte **"F1"** nebo
  - Klikněte na "**Půjčit"** na nástrojové liště nebo
  - V hlavním menu zvolte **"Výpůjční protokol" → "Půjčit"** nebo
  - Na stránce vstupního portálu klienta Evergreenu klikněte na položku "Půjčit (vyhledat čtenáře podle čárového kódu"
- Načtěte nebo vložte čárový kód čtenáře a klikněte na "Potvrdit", pokud kód vkládáte ručně (při vložení kódu čtečkou je čtenářské konto načteno ihned bez nutnosti potvrzení).

| 1 Půjät +             | >    |
|-----------------------|------|
| Načíst čtenáře        |      |
| Čárový kód <u>P</u> o | rdit |
|                       |      |
|                       |      |
|                       |      |

 Načtěte nebo zadejte čárový kód exempláře a klikněte na "Potvrdit", pokud kód vkládáte ručně (při vložení kódu čtečkou je exemplář načten ihned bez nutnosti potvrzení).

| T | Nová                  | ková Anička             |        |                   |                     | Obnovit | Půjčit ( <u>C</u> ) | Výpůjčky ( <u>l</u> ) | Rezervace (H) | Účty ( <u>B</u> )       | Editovat  | Z <u>p</u> rávy | Jiné <u>(0)</u> ∗ |
|---|-----------------------|-------------------------|--------|-------------------|---------------------|---------|---------------------|-----------------------|---------------|-------------------------|-----------|-----------------|-------------------|
| l | NOVA                  | KOVA, AIIICKA           |        |                   |                     |         |                     | 0                     | 0/0           | \$0.00                  |           |                 |                   |
|   | Půjčit<br>Čárov<br>č. | ý kód:<br>K vrácení dne |        |                   | Potvrdit<br>Název   |         |                     |                       | Pôj           | čt k datu<br>Čárový kód | 1.02.2013 | 20              | : 27: 04 🗼        |
|   | Vytisk                | mout potvrzení          | Export | Kopírovat do schr | ánky Uložit sloupce | Přes    | sný čárový kód      |                       |               |                         | ☐ Autom   | atický tisk     | Hotovo            |

 Když jsou načteny všechny exempláře, stiskněte klávesu "F1" pro vyhledání dalšího čtenáře nebo klikněte na tlačítko "Hotovo". Tím vytisknete výpis aktuálně vypůjčených dokumentů (pokud je nastaven automatický tisk).

## Půjčování ke specifickému datu

Delka výpůjční lhůty je přednastavená (odvozená z administrativního nastavení délky výpůjček a výběru délky výpůjčky v nastavení vlastností exempláře). Když je exemplář půjčován, data vrácení jsou automaticky spočítána a vložena do záznamu výpůjčky Délku výpůjčky je však možné ovlivnit také při půjčování aktivováním zaškrtávací pole **"Půjčit k datu"**. Vedle zaškrtávacího pole je možné nastavit libovolné datum, které bude použito místo přednastavené výpůjční lhůty.

- 1. Předtím, než načtete půjčovat, zaškrtněte volbu "*Půjčit k datu"*.
- Použijte rozbalovací kalendář a vyberte požadované datum vrácení (nebo klikněte na den, měsíc, nebo rok a použijte šipku nahoru nebo dolů, případně údaj smažte a doplňte ručně).

| Nováková. Anička | Obn      | ovit Půjčit ( <u>C)</u> | Výpůjčky ( <u>I</u> ) | Rezervace ( <u>H</u> ) | Účty ( <u>B</u> ) | Edite  | ovat | Zpra  | ivy   | Jiné ( <u>0</u> ) • |
|------------------|----------|-------------------------|-----------------------|------------------------|-------------------|--------|------|-------|-------|---------------------|
|                  |          |                         | 0                     | 0/0                    | \$0.00            |        |      |       |       |                     |
| _ Půjčit         |          |                         |                       | -                      |                   |        |      |       |       |                     |
| Čárový kód:      | Potvrdit |                         |                       | 🔽 🔽 Půj                | čit k datu        | 8. 02. | 2013 |       | 20: 3 | 27:04 ÷             |
| č. K vrácení dne | Název    |                         |                       |                        | Carový kóc        | 4      | únor | 201   | 3 .   |                     |
|                  |          |                         |                       |                        |                   | n p    | ú    | s č   | ps    |                     |
|                  |          |                         |                       |                        |                   | 3 4    | 5    | 6 7   | 8 9   |                     |
|                  |          |                         |                       |                        |                   | 10 11  | 12 1 | 13 14 | 15 16 | 5                   |
|                  |          |                         |                       |                        |                   | 17 18  | 19 2 | 20 21 | 22 23 | 3                   |
|                  |          |                         |                       |                        |                   | 24 25  | 26 2 | 27 28 |       |                     |
|                  |          |                         |                       |                        |                   |        |      |       |       |                     |
|                  |          |                         |                       |                        |                   |        |      |       |       | _                   |

- 3. Čas (hodinu a minutu vrácení) použijte pouze v případě výpůjčky trvající hodiny (nikoliv dny).
- Zvolené datum je aplikováno na všechny následně provedené výpůjčky, dokud bude zaškrtávací pole "Půjčit k datu" aktivováno, nebo dokud neopustíte čtenářské konto.

## Půjčení nezkatalogizovaného exempláře (předkatalogizace)

Evergreen umožňuje vypůjčit i exempláře, které dosud nejsou zkatalogizované. V tom případě je potřeba, aby exemplář měl čárový kód.

- 1. Ve čtenářském kontě na kartě **"Půjčit"** načtěte čárový kód exempláře.
- Objeví se vyskakovací okno s hlášením, že exemplář neexistuje. Ve vyskakovacím okně zvolte "Předkatalogizovaný".

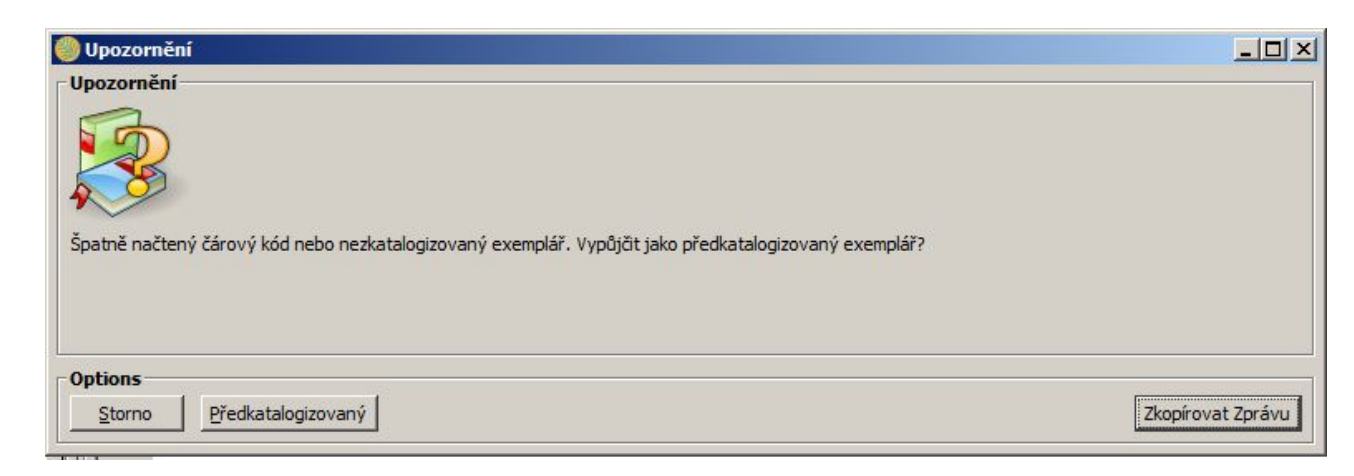

3. Do formuláře vložte požadované informace. Doporučuje zadávat jméno autora ve tvaru "Příjmení, Jméno"

| oložky poli pro pře  | dkatalogizaci               |   |  |
|----------------------|-----------------------------|---|--|
| lázev                |                             |   |  |
| utor                 |                             |   |  |
| SBN                  |                             |   |  |
| lodifikátor výpůjčky | <nenastaveno></nenastaveno> | - |  |

4. klikněte na "Půjčit".

Při vrácení Evergreen upozorní personál na to, že má být exemplář předán ke zpět ke katalogizaci.

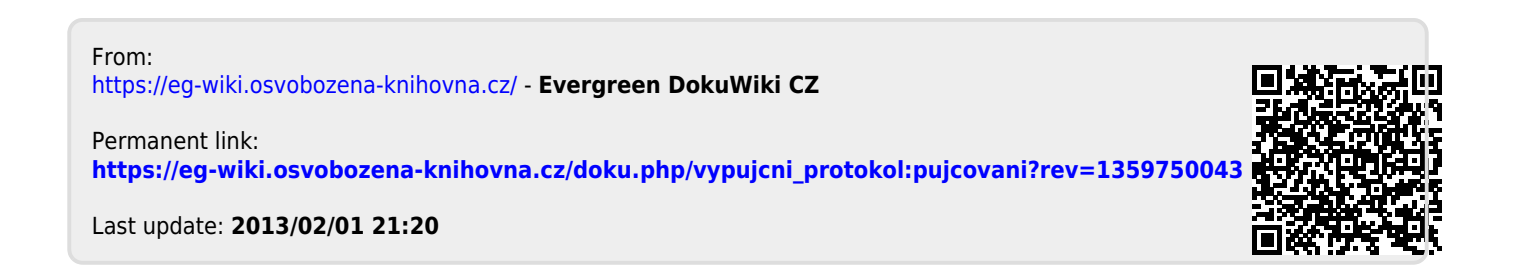